クロマトグラフィーのデータ取り込み

- 1. ChromNAV Control Center を立ち上げる。
- 2. ユーザー名とパスワードを入力する。
  - (たとえば、kihara kihara)
- 3. LC-10 をダブルクリックで選ぶ。プロジェクトを聞いてくるので、適当なプロジ ェクトを選ぶ。

(たとえば、katoh)

 クロマトグラムモニターを選び、「MONIT」でモニターを開始する。コントロー ルメソッドを聞いてくるので、適当なメソッドを選ぶ。

(たとえば、standard40)

(コントロールメソッドでは分析時間だけを設定する。メソッドの構成装置はない)

- 左上のアイコン「測定シーケンスを開く」をクリックする。測定シーケンスを聞いてくるので、適当なシーケンスを選ぶと、シーケンスが読み込まれ、START ボタンがアクティブになる。
  - (たとえば、standard)
  - 測定シーケンスの典型的なパラメータ:
    - タイプ:UNK
    - サンプル#:1
    - 注入量:10
    - クロマトグラム名: chiral
    - 取り込み時間:30(コントロールメソッドの分析時間よりも短く)

コントロールメソッド: standard40

- 6. START ボタンを押すと、システムステータスが RUN/WAIT となる。
- 7. インジェクターを LOAD 側にし、流路を溶媒で洗浄する。
- シリンジにサンプルを取り、DISMIC を付け、空気を抜いた後インジェクターに 注入する。サンプルは少なくとも 20 µL(0.02 mL)を注入する。通常は、液が廃液側 にあふれるまで。
- 9. <u>シリンジを抜かずに</u>インジェクターをINJECT側に倒す。システムステータスが RUNになる。時間を記録しておくと後で便利。
- 10. 測定シーケンスで設定した時間までデータを取り込んでシステムステータスは
  PUMPに戻る。途中で止めたいときには STOP を押す。
- 「データ解析」をクリックし、左上のアイコン「クロマトグラムを開く」をクリ ックする。測定シーケンスをまず選択し、その中から、クロマトグラムを選ぶ。いず れも、測定したばかりのクロマトグラムがリストの最上位に来ているのでそれを選ぶ。 あるいは、測定日時を頼りにクロマトグラムを探す。